### (SEPA) VÄLJAMAKSETE PANKA SAATMISE JUHEND

SEPA-makse on tasumine saajale, kelle konto asub Euroopa Liidu liikmesriigis asuvas krediidiasutuses (või Islandil, Liechtensteinis, Norras, Šveitsis, Monacos) ning makse teostatakse eurodes.

#### Seadistused

SEPA-makse funktsionaalsuse kasutamiseks tuleb kontrollida, et järgnevad väljad oleksid täidetud korrektse informatsiooniga:

- 1. Moodul Üldine > Seadistused > Ettevõtte andmed
  - a. Ettevõtte nimi
  - b. Arveldusarve IBAN formaadis

| 🕃 tanel: E<br>Eail - Rodi | ttevõtte andme            | d: Vaata<br>Aken Jofo                                                |                   | -                                                                   |                                                      | ×                    |
|---------------------------|---------------------------|----------------------------------------------------------------------|-------------------|---------------------------------------------------------------------|------------------------------------------------------|----------------------|
| raii Keui                 | geen Kaart /              | aken mio                                                             |                   |                                                                     | Si                                                   | alvesta              |
|                           | Ettevõtte nimi<br>Ärinimi | Uus Ettevõte                                                         |                   |                                                                     |                                                      |                      |
| Aadress                   | Reg.nr. E-mail            | Stiilid                                                              |                   |                                                                     |                                                      |                      |
| R                         | egistreerimisnr.1         |                                                                      | Arveldusarve 2    |                                                                     |                                                      |                      |
|                           | KMKR nr.                  |                                                                      | Arveldusarve      |                                                                     |                                                      |                      |
|                           | Pangakood                 |                                                                      | Panga nimi        |                                                                     |                                                      |                      |
| R                         | egistreerimisnr.2         |                                                                      | Harukontor        |                                                                     |                                                      |                      |
|                           | Piirkond                  |                                                                      | Riik              | EE                                                                  |                                                      |                      |
| Raam                      | . büroo kasutusel         |                                                                      | d raamatupidamine |                                                                     |                                                      |                      |
|                           |                           |                                                                      | Äritegevus        |                                                                     |                                                      |                      |
|                           | Äriüksus                  | Ei ole määratud                                                      |                   |                                                                     |                                                      |                      |
|                           |                           | Ettevõtte tüüp<br>Mitme kasutaja<br>Konsolideeritud<br>Üksikkasutaja |                   | ] Nõua kasuta<br>] Integreeritu<br>] Raam. büroi<br>] Kinnitatud ki | ajaid<br>d raamatupi<br>o kasutusel<br>eemilise ladu | idamine<br>ıst. jaok |

- 2. Moodul Ostuarved > Registrid > Kontaktid > vaheleht Kontod
  - a. IBAN kood Tarnija IBAN kood
  - b. Arveldusarve Tarnija arveldusarve (Juhul kui väli IBAN kood, ei ole täidetud, võetakse tarnija arveldusarve sellelt väljalt)
  - c. Pangakood Tarnija pangakood (Pangakood Eesti pankadevahelises arveldussüsteemis, näiteks Swedbank puhul 767 või SEB puhul 401)

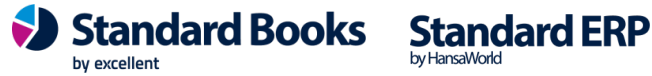

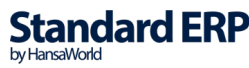

| 😍 tanel: Kontakt - Books: Uus<br>Fail Redigeeri Kaart Aken Info |                                |                                                                                                    | - 🗆 ×     |
|-----------------------------------------------------------------|--------------------------------|----------------------------------------------------------------------------------------------------|-----------|
|                                                                 |                                | Koosta 🔻 Jäta Salvesta                                                                                    | ∿ X Ø     |
| Kood<br>Lühikood<br>Nimi                                        | Kliendiklass<br>Tarnijaklass   | <ul> <li>✓ Klient</li> <li>☐ Töötaja</li> <li>✓ Tarnija</li> <li>☐ Edasimüüja</li> <li>☐ Vihje</li> </ul> | 🗌 Filiaal |
| Kontakt Lähetus Tingimused Hinnad Ettevõte                      | Kontod E-arved Veeb Kommentaar | Omakirj. Märkmed KÜ                                                                                       |           |
| Ostuvõlakonto 🖉 🔎                                               | Arveldusarve                   |                                                                                                    |           |
| Kulukonto                                                       | Arveldusarve 2                 |                                                                                                    |           |
| Ostu ettemaksukonto                                             | Harukontor                     |                                                                                                    |           |
| Müügi objektid                                                  | Kinnipidamiste tasumisviis     |                                                                                                    |           |
| Ostu objektid                                                   |                                |                                                                                                    |           |
| Tasumise kood                                                   |                                |                                                                                                    |           |
| IBAN Kood                                                       |                                |                                                                                                    |           |
|                                                                 | Pangakood                      |                                                                                                    |           |
|                                                                 |                                |                                                                                                    |           |
|                                                                 |                                |                                                                                                    |           |
|                                                                 |                                |                                                                                                    |           |
|                                                                 |                                |                                                                                                    |           |
|                                                                 |                                |                                                                                                    |           |
|                                                                 |                                |                                                                                                    |           |
|                                                                 |                                |                                                                                                    |           |
|                                                                 |                                |                                                                                                    |           |
|                                                                 |                                |                                                                                                    |           |
|                                                                 |                                |                                                                                                    |           |
|                                                                 |                                |                                                                                                    |           |
|                                                                 |                                |                                                                                                    |           |

- 3. Moodul Ostuarved > Seadistused > Pangad
  - a. Kood (sama, mis Panga kood)
  - b. Panga kood (Pangakood Eesti pankadevahelises arveldussüsteemis, näiteks Swedbank puhul 767 või SEB puhul 401)
  - c. BIC/SWIFT (panga tunnuskood vastavalt Eesti Panga nimekirjale)

| 📚 tanel: Pank: Uu   | IS                                                                                                    |      |      |          | -   | × |
|---------------------|----------------------------------------------------------------------------------------------------|------|------|----------|-----|---|
| Fail Redigeeri      | Kaart Aken Ir                                                                                                    | fo   |      |          |     |   |
| • •                 | Koos                                                                                                    | ta 🔻 | Jäta | Salvesta | ★ X | 0 |
|                     | Kood                                                                                                    |      |      |          |     |   |
| Muu Aadress         | Pangafail                                                                                                    |      |      |          |     |   |
| Korr<br>Vahe<br>Fai | Panga kood<br>Konto (IBAN)<br>BIC (SWIFT)<br>Panga ID kood<br>espondeeruv konto<br>etuskursi lepingu nr.<br>etuoringutüübi kood |      |      |          |     |   |

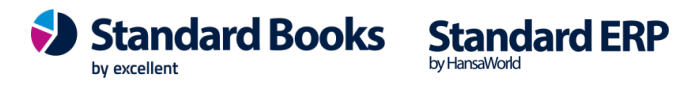

- 4. Moodul Ostuarved > Seadistused > Tasumisviisid
  - a. A/a | IBAN Enda ettevõtte arveldusarve IBAN kood

| il Redigeeri | Kaart Aken | Info           |            |            |           |     |          |
|--------------|------------|----------------|------------|------------|-----------|-----|----------|
|              |            |                |            |            |           |     |          |
|              |            |                |            |            |           | Sal | vesta    |
| Kood I       | Konto      | Kommentaar     | A/a   IBAN | Harukontor | Pangakood |     | A        |
| 1 P          | 1020       | Arveldusarve   |            |            |           |     | ^ _ B    |
| 2 K          | 1010       | Kassa          |            |            |           |     |          |
| 3 T          | 9999       | Tasaarveldused |            |            |           |     | C        |
| 4            |            |                |            |            |           |     | D        |
| 5            |            |                |            |            |           |     | E        |
| 6            |            |                |            |            |           |     |          |
| 7            |            |                |            |            |           |     |          |
| 8            |            |                |            |            |           |     |          |
| 9            |            |                |            |            |           |     |          |
| 10           |            |                |            |            |           |     | <b>~</b> |

b. *Pank* – Kasutades klahvikombinatsiooni CTRL + ENTER saab kasutaja valida endale sobiliku panga (Juhendi punktis 3. sisestatud)

| ) tar | nel: Tasu | imisviisid: Va | lata     |        |            | -          |      |              |    |
|-------|-----------|----------------|----------|--------|------------|------------|------|--------------|----|
|       | leuigeei  |                | aken mio |        |            |            |      |              |    |
|       |           |                |          |        |            |            |      | baive        | :5 |
|       | Kood      | Konto          | Pank     | Maksu% | Kassakonto | Maksukonto | Nõua |              | h  |
| 1     | P         | 1020           |          |        |            |            | -    | ^            |    |
| 2     | К         | 1010           |          |        |            |            | -    |              |    |
| 3     | т         | 9999           |          |        |            |            | -    |              |    |
| 4     |           |                |          |        |            |            |      |              | L  |
| 5     |           |                |          |        |            |            |      |              |    |
| 6     |           |                |          |        |            |            |      |              |    |
| 7     |           |                |          |        |            |            |      |              |    |
| 8     |           |                |          |        |            |            |      |              |    |
| 9     |           |                |          |        |            |            |      |              |    |
| 10    |           |                |          |        |            |            |      | $\checkmark$ |    |

5. Moodul Ostuarved > Seadistused > Pangaülekanne. Lahtrisse "Tasumisefiali formaat" vali Ctrl+Enter valik "Eesti – SEPA".

|            |                                         |                                |      |                  | Salvest     |
|------------|-----------------------------------------|--------------------------------|------|------------------|-------------|
| T<br>Otsek | asumisefaili form<br>orraldusfaili form | aat <u>Eesti -</u><br>aat Ilma | SEPA |                  | P           |
|            | Pootsi/Taani                            | Norra                          | OCP  | Kacutaiatuppuead | Kasutaia ID |

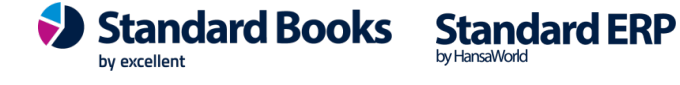

### Andmete kontroll

Selle jaoks, et kasutaja saaks veenduda, et SEPA makse jaoks, on kõik seadistused ja sissekanded korrektselt tehtud, on loodud Standard Booksi vastavad aruanded.

#### **Tasumiste kontroll**

Tasumiste kontrollimiseks navigeerige programmis moodul Ostuarved > Aruanded > Andmete kontoll (SEPA tasumised).

| 📚 tanel: Määra An             | dmete kontroll (SEPA maksed)    | _ |    | ×    |
|-------------------------------|---------------------------------|---|----|------|
| Fail Redigeeri k              | aart Aken Info                  |   |    |      |
|                               |                                 |   | Kä | vita |
| Vajuta <mark>(</mark> Käivita | ] nuppu andmete kontrollimiseks |   |    |      |
| Шĸ                            | ntrolli ettevõtte andmeid       |   |    |      |
| □ K                           | ntrolli tarnija andmeid         |   |    |      |
| Meedia                        |                                 |   |    |      |
| Ekraanile                     | ○Pdf                            |   |    |      |
| O Printerisse                 | ◯ Pdf ja E-mail                 |   |    |      |
| 🔾 Faili                       | OExcel                          |   |    |      |
| Abilaud                       | ✓ Printeri dialoog              |   |    |      |
|                               |                                 |   |    |      |
| Pdf vaade                     |                                 |   |    |      |
| Vertikaalne                   |                                 |   |    |      |
| OHorisontaaln                 | 2                               |   |    |      |
|                               |                                 |   |    |      |

- 1) Avanenud määramisaknas valige mida soovite kontrollida:
  - a. Kontrolli ettevõtte andmeid Kontrollitakse, kas ettevõtte andmed on korrektselt täidetud.
  - b. Kontrolli tarnija andmeid Kontrollitakse, kas tarnijate informaatsioon on korrektselt sisestatud.
- 2) Aruande käivitamiseks vajutage Käivita.
- 3) Käivitatud aruandes kuvatakse seadistused, mis ei ole korrektselt tehtud:

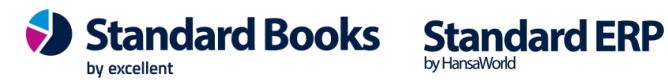

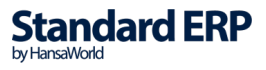

| 🕲 üld d             | emo: Andmete kontroll (SEPA maksed)                       | ×                                                       | <            |
|---------------------|-----------------------------------------------------------|---------------------------------------------------------|--------------|
| Fail Red            | ligeeri Kaart Aken Info                                   |                                                         |              |
| <b>Q</b> -          |                                                           | Otsi                                                    |              |
| Andmete<br>Excellen | e kontroll (SEPA maksed)<br>t Business Solutions Eesti AS | Standard Books by Excellent, trükitud: 17.09.2018 16:02 |              |
| Ettevõ              | tte andmed                                                |                                                         | ^            |
|                     |                                                           | Arveldusarve/IBAN: määramata                            |              |
| Tasum               | sviisid                                                   |                                                         |              |
| Tarnija             | d                                                         |                                                         |              |
| 100                 | Novole OÜ                                                 | Arveldusarve/IBAN: vale formaat                         |              |
|                     |                                                           | Välismakse! Pangakood: määramata                        |              |
| 102                 | Audio Kaubad Eesti AS                                     | Arveldusarve/IBAN: määramata                            |              |
|                     |                                                           | Välismakse! Pangakood: määramata                        |              |
| <u>103</u>          | KohviUba OÜ                                               | Arveldusarve/IBAN: määramata                            |              |
|                     |                                                           | Välismakse! Pangakood: määramata                        |              |
| <u>104</u>          | Creame Ltd.                                               | Arveldusarve/IBAN: määramata                            |              |
|                     |                                                           | Välismakse! Pangakood: määramata                        | $\checkmark$ |

4) Aruandest on võimalik kasutajal avada näiteks probleemne tarnija kontaktikaart ja teha vastavad parandused.

#### Kulutuste väljamaksete kontroll

Kulutuste väljamaksete kontrollimiseks, navigeerige programmis moodul Kulutused > Aruanded > Andmete kontoll (SEPA maksed).

| 🜒 tanel: Määra Andmete ko                                    | ontroll (SEPA maksed) –                                   | - 🗆 🗙   |
|--------------------------------------------------------------|-----------------------------------------------------------|---------|
| Fail Redigeeri Kaart Ak                                      | cen Info                                                  |         |
|                                                              |                                                           | Käivita |
| ☑ Kontrolli ett<br>☑ Kontrolli väl                           | evõtte andmeid<br>jamakse andmeid                         |         |
| Väljamakse kp. perioodis<br>Väljamakse number<br>Tasumisviis | 01.01.2017:31.12.2017                                     |         |
| Meedia<br>Ekraanile<br>Printerisse<br>Faili<br>Abilaud       | ○ Pdf<br>○ Pdf ja E-mail<br>○ Excel<br>☑ Printeri dialoog |         |
| Pdf vaade<br>Vertikaalne<br>Horisontaalne                    |                                                           |         |

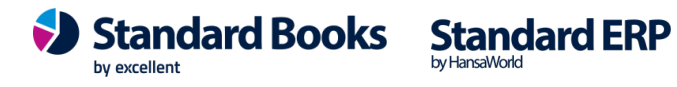

- 1) Avanenud määramisaknas valige mida soovite kontrollida:
  - Kontrolli ettevõtte andmeid Kontrollitakse, kas ettevõtte andmed on korrektselt täidetud.
  - Kontrolli väljamakse andmeid Kontrollitakse, kas väljamaksetel olev informaatsioon 0 on korrektne.
- 2) Väljamakse kp. Perioodis Valige periood, mille vahemikus olevaid väljamakseid kontrollida.
- 3) Väljamakse number Kui on soov konkreetset väljamakset kontrollida, sisestage kulutuse väljamakse number. Kui on soov kõiki väljamakseid valitud perioodis kontrollida, siis jätke väli tühjaks.
- 4) *Tasumisviis* Valige, millise tasumisviisiga väljamakseid soovite kontrollida.
- 5) Väljamaksed
  - Ainult eksportimata Kontrollitakse ainult eksportimata väljamakseid.
  - 0 Kõik – Kontrollitakse kõiki väljamakseid.
- 6) Aruande käivitamiseks vajutage Käivita.
- 7) Käivitatud aruandes kuvatakse seadistused ja kulutuste väljamaksed, mille sisestused pole korrektselt tehtud:

| 🜔 üld demo: Aı                    | ndmete                | kontroll           | (SEPA r         | maksed)    |             |            |         |         |       | _      |       | ×     |  |
|-----------------------------------|-----------------------|--------------------|-----------------|------------|-------------|------------|---------|---------|-------|--------|-------|-------|--|
| Fail Redigeeri                    | Kaart                 | Aken               | Info            |            |             |            |         |         |       |        |       |       |  |
| <b>Q</b> -                        |                       | E                  | 0               |            |             |            |         |         |       |        |       | Otsi  |  |
| Andmete kontre<br>Excellent Busin | oll (SEP<br>Jess Solu | A maks<br>utions E | ed)<br>Eesti As | Stand<br>S | ard Book    | s by Exc   | ellent  | , trüki | itud: | 17.09. | .2018 | 16:10 |  |
| Ettevõtte andm                    | ned                   |                    |                 |            |             |            |         |         |       |        |       |       |  |
| Tasumisviisid                     |                       |                    |                 | 4          | Arveldusarv | /e/IBAN: I | määran  | nata    |       |        |       |       |  |
| <u>180010</u>                     | 1 EL                  | .E                 |                 | ele        |             | arvelo     | lusarve | : määra | mata  |        |       |       |  |
|                                   |                       |                    |                 |            |             |            |         |         |       |        |       |       |  |

8) Aruandest on kasutajal võimalik avada probleemne kulutuse väljamakse ja teha vastavad parandused.

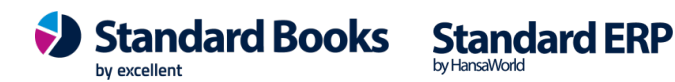

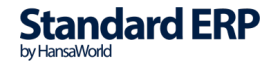

#### Kasutamine

Kui seadistused tehtud, siis saate sisestada Tasumisi, palga väljamakseid ja kulutuste väljamakseid tavapärasel moel. Kaardi salvestamisel märkige valik "Tellitud". (Valiku "Kinnita" kontroll SEPA faili eksportimisel puudub).

Makse selgituseks kasutab programm infot Ostuarve kaardilt lahtrist "Hankija arvenr." Kui see on täitmata, siis panka edastatud makse selgituseks paneb programm automaatselt "TRANSFER".

#### **Tasumised**

Tasumiste eksportimiseks panka navigeerige programmis **moodul Ostuarve > Funktsioonid > Ekspordid > SEPA maksed** 

| 🕲 ta | nel: Määra                               | SEPA ma                                                       | ksed                                            |                     |                    | _           |    | ×     |
|------|------------------------------------------|---------------------------------------------------------------|-------------------------------------------------|---------------------|--------------------|-------------|----|-------|
| Fail | Redigeeri                                | Kaart                                                         | Aken                                            | Info                |                    |             |    |       |
|      |                                          |                                                               |                                                 |                     |                    |             | Kä | ivita |
| K.   | andekuupäev<br>Tasumi:<br>Ainult saadetu | v perioodi<br>se numbe<br>ud valuuta<br>Märgisti              | s <u>01.0</u><br>r<br>a<br>k <u>UTF</u> -       | 1.2017:<br>8 (Unico | 31.12.2017<br>     | <u>-</u>    |    |       |
|      | Tasu<br>⊚Ta<br>⊖Ki<br>⊖El                | mise mee<br>avaline<br>irmaksena<br>kspress                   | a                                               |                     | Ainult e<br>● Kõik | ksportimata | I  |       |
|      | ©Ta<br>OTa<br>OJa                        | asume me<br>asub tarni<br>agatud                              | ie<br>ija                                       |                     |                    |             |    |       |
|      | Meie<br>  M<br>  M<br>  M                | suhe tarr<br>eie oleme<br>eie oleme<br>uu                     | ijasse<br>tütaret<br>emaett                     | tevõte<br>evõte     |                    |             |    |       |
|      | □ T<br>□ C<br>□ V<br>□ Ŭ<br>☑ P          | asu tähta<br>OS forma<br>älismakse<br>Iks makse<br>artii bron | ijal<br>iat<br>korraldu<br>korraldu<br>eerimine | us<br>is tarnija    | a kohta            |             |    |       |

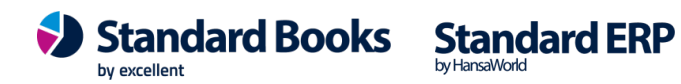

Avanenud määramisaknas on kasutajal võimalik määrata erinevaid filtreid (Programm täidab minimaalse vajaliku ise ära, kuid kasutaja võib eksportimise filtreid täiendada):

- Kandekuupäev perioodis Valige periood, mille vahemikus olevaid tasumisi eksportida.
- *Tasumise number* Kui on soov konkreetset tasumist eksportida, sisestage tasumise number. Kui on soov kõiki tasumisi valitud perioodis eksportida, siis jätke väli tühjaks.
- Ainult saadetud valuuta
- Hetkeseis
  - Ainult eksportimata Eksporditakse ainult eksportimata tasumisi valitud perioodis.
  - Kõik Eksporditakse kõiki tasumisi valitud perioodis.
- Tasu tähtajal Maksekorraldusele märgitakse arvel olev tasumistähtaeg.
- Üks maksekorraldus tarnija kohta Koostatakse üks maksekorraldus tarnija kohta.

Peale filtrite täitmist vajutage nupule **Käivita**. Programm avab akna, kus saate valida eksportfaili salvestamiseks asukoha. Määrake failile meeldejääv nimi ja salvestage. Peale salvestamist saate faili panka importida.

Kui kasutate viitenumbreid, siis tuleb need sisestada Ostuarvele lahtrisse "Viide". Kui see on täidetud, siis jõuab see info automaatselt Tasumise kaardile H.osale lahtrisse "Panga viide". Kui Ostuarvel jäi viitenumber täitmata, võib selle lisada Tasumisele väljale "Panga viide".

#### Palga väljamaksed

| 📚 tanel: Määra väljamaksete ekspor | t XML faili — 🗆 🗙                       |
|------------------------------------|-----------------------------------------|
| Fail Redigeeri Kaart Aken Inf      | o                                       |
|                                    | Käivita                                 |
| Väljamakse kuupäev perioodis       | 01.01.2017:31.12.2017 💫                 |
| Väljamakse number                  |                                         |
| Tasumisviis                        |                                         |
| Selgitus                           |                                         |
| Märgistik                          | UTF-8 (Unicode)                         |
| Teenustasud                        | Hetkeseis                               |
| Tasume meie                        | <ul> <li>Ainult eksportimata</li> </ul> |
| ◯ Tasub töötaja<br>◯ Jagatud       | Kõik                                    |
| 🗌 Tasu väljamakse kuupä            | ieval                                   |

Palga väljamaksete eksportimiseks panka, navigeerige programmis moodul Palk > Funktsioonid >

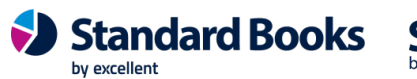

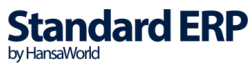

#### Ekspordid > Väljamaksete eksport XML faili

Avanenud määramisaknas on kasutajal võimalik määrata erinevaid filtreid (Programm täidab minimaalse vajaliku ise ära, kuid kasutaja võib eksportimise filtreid täiendada):

- Väljamakse kuupäev perioodis Valige periood, mille vahemikus olevaid väljamakseid \_ eksportida.
- Väljamakse number Kui on soov konkreetset väljamakset kontrollida, sisestage palga väljamakse number. Kui on soov kõiki väljamakseid valitud perioodis kontrollida, siis jätke väli tühjaks.
- Tasumisviis Valige, millise tasumisviisiga väljamakseid soovite eksportida. -
- Selgitus -
- Hetkeseis
  - Ainult eksportimata Eksporditakse ainult eksportimata väljamakseid.
  - 0 Kõik – Eksporditakse kõiki väljamakseid.
- Tasu väljamakse kuupäeval Maksekorraldusele märgitakse arvel olev tasumistähtaeg.

Peale filtrite täitmist vajutage nupule Käivita. Programm avab akna, kus saate valida eksportfaili salvestamiseks asukoha. Määrake failile meeldejääv nimi ja lisage faili lõppu laiend .XML Salvestage. Peale salvestamist saate faili panka importida.

#### Kulutuste väljamaksed

Ülemiste City, Tallinn

www.excellent.ee

Kulutuste väljamaksete eksportimiseks panka, navigeerige programmis moodul Kulutused > Funktsioonid > Ekspordid > Väljamaksete eksport SEPA pangafaili

| 😍 tanel: Määra Sepa väljamaksed —                                        |                                  | _ |     | Х    |
|--------------------------------------------------------------------------|----------------------------------|---|-----|------|
| Fail Redigeeri Kaart Aken Info                                           |                                  |   |     |      |
|                                                                          |                                  |   | Käi | vita |
| Väljamakse kp. perioodis<br>Väljamakse number<br>Tasumisviis<br>Selgitus | 01.01.2017:31.12.2017          K |   |     |      |

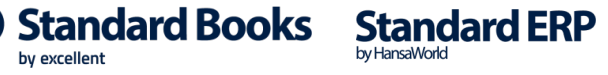

Avanenud määramisaknas on kasutajal võimalik määrata erinevaid filtreid (Programm täidab minimaalse vajaliku ise ära, kuid kasutaja võib eksportimise filtreid täiendada):

- Väljamakse kp. Perioodis Valige periood, mille vahemikus olevaid väljamakseid eksportida. -
- Väljamakse number Kui on soov konkreetset väljamakset eksportida, sisestage kulutuse väljamakse number. Kui on soov kõiki väljamakseid valitud perioodis eksportida, siis jätke väli tühjaks.
- Tasumisviis Valige, millise tasumisviisiga väljamakseid soovite kontrollida. \_
- Selaitus --
- Üks maksekorraldus isiku kohta Koostatakse üks maksekorraldus isiku kohta. -
- Hetkeseis \_
  - Ainult eksportimata Eksporditakse ainult eksportimata väljamakseid.
  - Kõik Eksporditakse kõiki väljamakseid. 0

Peale filtrite täitmist vajutage nupule Käivita. Programm avab akna, kus saate valida eksportfaili salvestamiseks asukoha. Määrake failile meeldejääv nimi ja lisage faili lõppu laiend .XML Salvestage. Peale salvestamist saate faili panka importida.

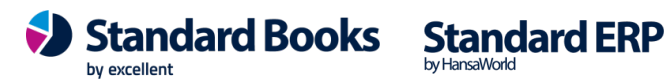

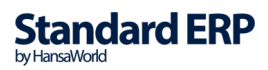